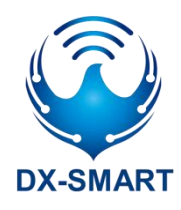

# DX-BT24 系列

# IIC 应用指导

版本: 2.1

日期: 2022-08-01

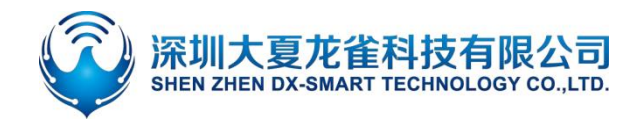

## 更新记录

| 版本   | 日期       | 说明   | 作者 |
|------|----------|------|----|
| V2.1 | 2022/8/1 | 初始版本 | DL |

## 联系我们

### 深圳大夏龙雀科技有限公司

- 邮箱: sales@szdx-smart.com
- 电话: 0755-2997 8125
- 网址: www.szdx-smart.com
- 地址:深圳市宝安区航城街道航空路华丰智谷 A1 座 601

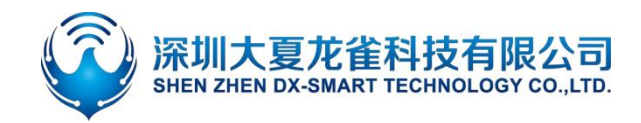

#### 目录

| 1. | 引言                      | 5 -  |
|----|-------------------------|------|
|    | 1.1. 适用模块               | 5 -  |
|    | 1.2. AT 命令模式和透传模式       | 5 -  |
|    | 1.3. 模块 IIC 数据参数        | 5 -  |
| 2. | 应用接口                    | 5 -  |
|    | 2.1. BT24 模块引脚定义        | 5 -  |
|    | 2.2. BT24 引脚定义说明        | 6 -  |
|    | 2.3. BT24 模块 IIC 上电要求   | 7 -  |
|    | 2.4. BT24-S 模块引脚定义      | 8 -  |
|    | 2.5. BT24-S 引脚定义说明      | 8 -  |
|    | 2.6. BT24-S 模块 IIC 上电要求 | 9 -  |
| 3. | 手机测试 APP 与 PC 端工具       | 10 - |
|    | 3.1. 安卓测试 APP           | 10 - |
|    | 3.2. 苹果测试 APP           | 10 - |
|    | 3.3. 电脑端测试软件            | 11 - |
| 4. | IIC 使用                  | 12 - |
|    | 4.1. 使用 IIC 读写 AT 命令    | 12 - |
|    | 4.1.1. 模块测试最小系统         | 12 - |
|    | 4.1.2. 电脑端读写 AT 命令流程    | 13 - |
|    | 4.1.3. MCU 读写 AT 命令流程   | 15 - |
|    | 4.2. 使用 IIC 通讯          | 16 - |
|    | 4.2.1. 使用 PC 端与模块进行通讯   | 16 - |
|    | 4.2.2. 使用移动端与模块进行通讯     | 16 - |
|    | 4.2.3. 使用主蓝牙与模块进行通讯     | 17 - |
| 5. | 相关 AT 命令详解              | 18 - |
|    | 5.1. 命令格式说明             | 18 - |
|    | 5.2. 回应格式说明             | 18 - |
|    | 5.3. AT 命令举例说明          | 18 - |
| 6. | AT 命令详解                 | 19 - |
|    | 6.1. 基础指令               | 19 - |
|    | 6.1.1. 测试指令             | 19 - |
|    | 6.1.2. 查询软件版本           | 19 - |
|    | 6.1.3. 查询模块地址码          | 19 - |
|    | 6.1.4. 设置\查询蓝牙设备名称      | 19 - |
|    | 6.1.5. 设置\查询—蓝牙设备名称+MAC | 20 - |
|    | 6.1.6. 修改 IIC 地址        | 20 - |
|    | ● ● 6.1.7. 设置\查询—透传模式   | 20 - |
|    | 6.1.8. 断开蓝牙连接           | 21 - |
|    | 6.1.9. 设置\查询—蓝牙设备类型     | 21 - |
|    | 6.1.10. 软件重启            | 21 - |
|    | 6.1.11. 恢复出厂设置          | 22 - |

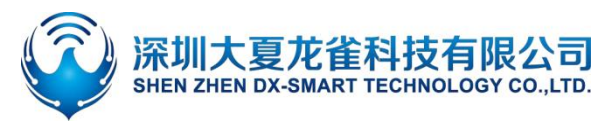

## DX-BT24 系列 IIC 应用指导

|                                           | 22 - |
|-------------------------------------------|------|
| 6.2.1. 设置\查询—服务 SERVICE UUID              | 22 - |
| 6.2.2. 设置\查询—通知 NOTIFY UUID\写入 WRITE UUID | 22 - |
| 6.2.3. 设置\查询—写入 WRITE UUID                | 23 - |
| 6.2.4. 修改广播包中 7 字节内容                      | 23 - |
| 6.2.5. 清除已配置的广播参数和广播内容                    | 23 - |
| 6.3. 安全控制指令                               | 24 - |
| 6.3.1. 设置\查询—打开私有密码协议                     | 24 - |
| 6.3.2. 设置\查询—私有密码                         | 24 - |
| 6.4. 连接指令                                 | 25 - |
| 6.4.1. 设置\查询—通知上位机连接状态                    | 25 - |
| 6.4.2. 设置\查询—模块是否可被连接                     | 25 - |
| 6.5. 功耗指令                                 | 25 - |
| 6.5.1. 设置\查询—节能模式                         | 25 - |
| 6.5.2. 设置\查询—是否关闭广播                       | 26 - |
| 6.5.3. 设置\查询—广播时间间隔                       | 26 - |
| 6.5.4. 查询\设置—模块发射功率                       | 27 - |
| 6.6. 配对模式                                 | 27 - |
| 6.6.1. 设置\查询—进入配对模式                       | 27 - |
| 6.7. 错误码一览表                               | 28 - |
| 增值服务                                      | 28 - |

## 图片索引

| 冬 | 1  | : | BT24 模块引脚定义       | - 6 - |
|---|----|---|-------------------|-------|
| 冬 | 2  | : | BT24-S 模块引脚定义     | - 8 - |
| 冬 | 3  | : | 安卓 APP 界面         | 10 -  |
| 冬 | 4  | : | 苹果手机 APP 界面图      | 11 -  |
| 冬 | 5  | : | 电脑端 USB 转 IIC 软件图 | 11 -  |
| 冬 | 6  | : | 模块最小系统图           | 12 -  |
| 冬 | 7  | : | 电脑软件演示图           | 13 -  |
| 图 | 8  | ÷ | 读写 AT 命令逻辑参考图     | 15 -  |
| 图 | 9  | ÷ | 模块通信流程图           | 16 -  |
| 图 | 10 | ) | : 主从模块通信流程图       | 17 -  |
|   |    |   |                   |       |

#### 表格索引

| 表 1 | : | BT24 引脚定义说明表     | - 6 - |
|-----|---|------------------|-------|
| 表 2 | : | BT24 引脚配置地址说明表   | 7-    |
| 表 3 | : | BT24-S 引脚定义说明表   | 8 -   |
| 表 4 | : | BT24-S 引脚配置地址说明表 | 9-    |

7.

DX-BT24 系列 IIC 应用指导

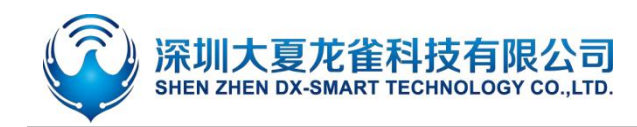

引言

大夏龙雀科技 DX-BT24 系列蓝牙模块,拥有 5.1 蓝牙协议,模块内置标准串口或者 I2C 接口。单片 机可通过多种接口与模块交互,最大的匹配用户的通讯需求,并可以使用 AT 命令对模块参数进行配置和修 改。从而使设备以极低的成本、极快的速度加入物联网,让设备更方便、智能。

## 1.1. 适用模块

| 系列      | 模块     |
|---------|--------|
| BT24 系列 | BT24   |
|         | BT24-S |

## 1.2. AT 命令模式和透传模式

- AT 命令模式:模块在未被其他设备连接上的情况下,即为命令模式,可以响应命令。
- 透传模式:模块被其他设备连接上后即为透传模式,此时可以开始传输数据。

## 1.3. 模块 IIC 数据参数

| 参数名称 | 详情      | 参数名称        | 详情      |
|------|---------|-------------|---------|
| 地址格式 | 七位地址格式  | 模块可存储字节个数   | 700Byte |
| 通信速度 | 400KB/S | 可连续读取长度(字节) | 32/Byte |
|      |         | 可连续写入长度(字节) | 32/Byte |

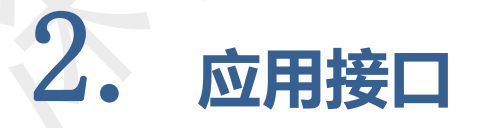

## 2.1. BT24 模块引脚定义

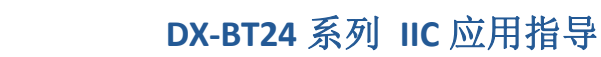

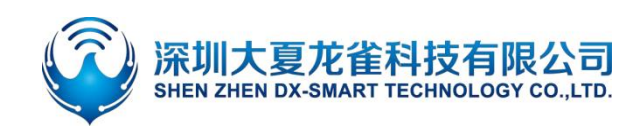

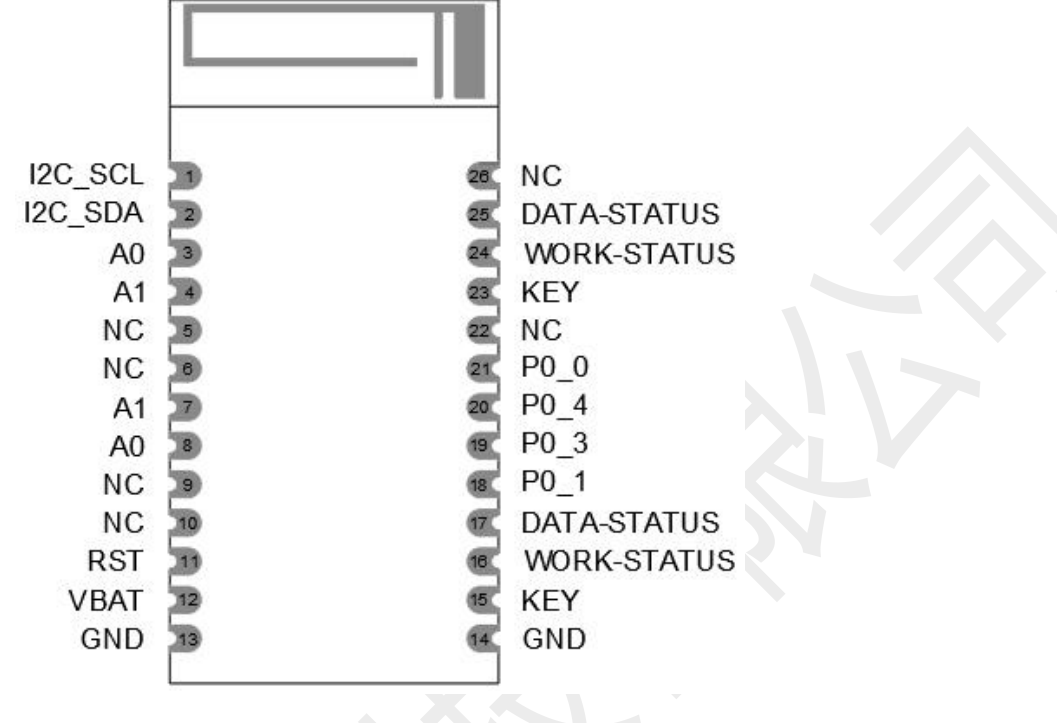

图 1: BT24 模块引脚定义

## 2.2. BT24 引脚定义说明

| ±  | 1. | DTOAD |                                                            |
|----|----|-------|------------------------------------------------------------|
| ᆓ  |    | 61/45 | $ \mathbf{m} _{\mathbf{T}} \vee  \mathbf{h} _{\mathbf{T}}$ |
| ~~ | •• |       |                                                            |

| 引脚序号           | 引脚名称    | 引脚功能     | 说明                      |
|----------------|---------|----------|-------------------------|
| 1              | I2C_SCL | IIC 时钟线  | 提供 IIC 通信时的时钟           |
| 2              | I2C_SDA | IIC 数据线  | 提供 IIC 通信时的数据           |
| 3              | A0      | IIC 地址配置 | 配置 IIC slave 地址         |
| 4              | A1      | IIC 地址配置 | 配置 IIC slave 地址         |
| 5,6,9,10,22,26 | NC      | 悬空       |                         |
| 7              | A1      | 与4脚相连    | -                       |
| 8              | A0      | 与3脚相连    | -                       |
| 11             | DCT     | 复位       | 送桂洼会老 pT24 萨亚甘卡王皿 25 4  |
|                | KSI     | 冬眠模式唤醒   | 年间頃多考 D124 监才仅小于册 2.3.4 |
| 12             | VBAT    | 电源输入引脚   | 3.3V(典型值)               |
| 13             | GND     | 电源地      |                         |
| 14             | GND     | 电源地      |                         |
| 15             | KEY     | 断开连接引脚   | 详情请参考 BT24 蓝牙技术手册 2.5.5 |

www.szdx-smart.com

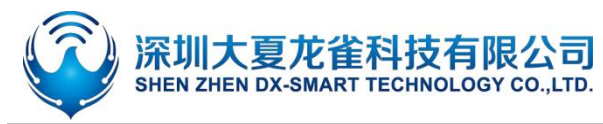

|             |                     | 低功耗模式唤醒   |                                                           |
|-------------|---------------------|-----------|-----------------------------------------------------------|
|             |                     | 进入配对模式    |                                                           |
| 16          | WORK-STATUS         | 模块工作状态输出脚 | 未连接: 1s 高电平 1s 低<br>从模块 连接状态:3s 高 50ms 低<br>低功耗/冬眠模式:一直为低 |
| 17          | DATA-STATUS         | 数据提示脚     | 用于提示单片机,模块有数据可读                                           |
| 18,19,20,21 | P0_1,P0_3,P0_4,P0_0 | 悬空        | 只能悬空                                                      |
| 23          | KEY                 | 与 15 脚相连  |                                                           |
| 24          | WORK-STATUS         | 与 16 脚相连  |                                                           |
| 25          | DATA-STATUS         | 与 17 脚相连  |                                                           |

## 2.3. BT24 模块 IIC 上电要求

- 上电使用时需先使用引脚配置模块的 IIC 地址
- 使用引脚修改 IIC 地址需要进行重启
- 配置引脚: A0 (3 脚 ), A1 (4 脚)

表 2: BT24 引脚配置地址说明表

| BT24 引脚配置地址说明 |                 |        |            |  |
|---------------|-----------------|--------|------------|--|
| 脚位            | 电平(高电平为 1, 低电平为 | 50) 地址 | 向左移 1 位后地址 |  |
| 3 脚           | 1               | 0.v25  | 0.44       |  |
| 4 脚           | 1               | 0%23   | UX4A       |  |
| 3 脚           | 0               | 0v2d   | 0725 4     |  |
| 4 脚           | 1               | UXZU   | UXJA       |  |
| 3 脚           | 1               | Ov25   | 0.46 4     |  |
| 4 脚           | 0               | 0x55   | UXOA       |  |
| 3 脚           | 0               | 0v2d   | 0v74       |  |
| 4 脚           | 0               | 0x50   | UX/A       |  |

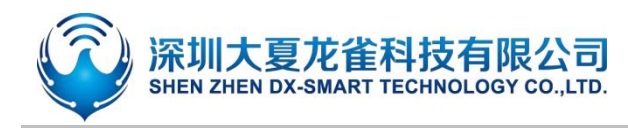

## 2.4. BT24-S 模块引脚定义

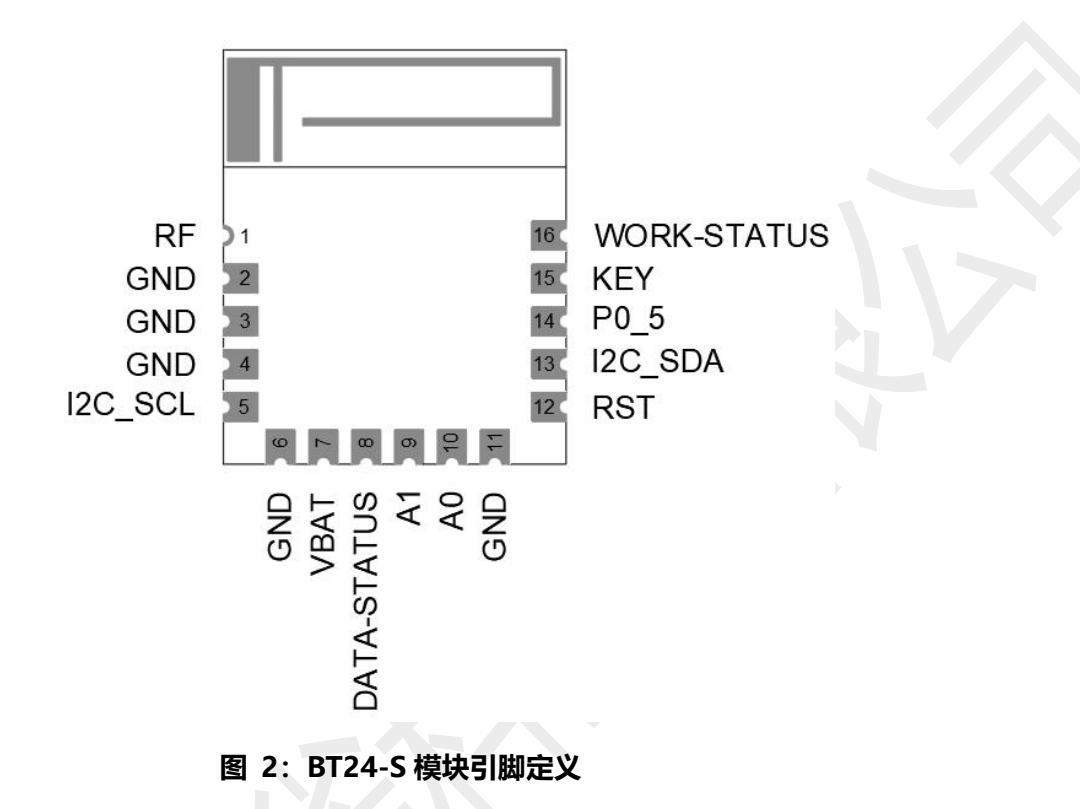

## 2.5. BT24-S 引脚定义说明

| 表: | 3: | BT24-S | 引脚定义说明表 |
|----|----|--------|---------|
|----|----|--------|---------|

| 引脚序号       | 引脚名称        | 引脚功能     | 说明                        |
|------------|-------------|----------|---------------------------|
| 1          | RF          | 外接天线口    |                           |
| 2,3,4,6,11 | GND         | 电源地      |                           |
| 5          | I2C_SCL     | IIC 时钟线  | 提供 IIC 通信时的时钟             |
| 7          | VBAT        | 电源输入引脚   | 3.3V(典型值)                 |
| 8          | DATA-STATUS | 数据提示脚    | 用于提示单片机,模块有数据可读           |
| 9          | A1          | IIC 地址配置 | 配置 IIC slave 地址           |
| 10         | A0          | IIC 地址配置 | 配置 IIC slave 地址           |
|            |             | 复位       |                           |
| 12         | RST         | 冬眠模式唤醒   | 详情请参考 BT24-S 蓝牙技术手册 2.5.4 |
|            |             |          | 对应芯片 P0_5 引脚              |

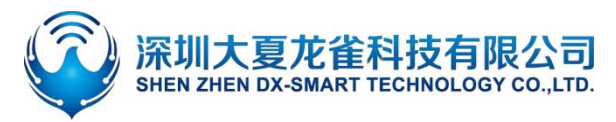

DX-BT24 系列 IIC 应用指导

| 13 | I2C_SDA                  | IIC 数据线 | 提供 IIC 通信时的数据                                                         |  |  |  |  |
|----|--------------------------|---------|-----------------------------------------------------------------------|--|--|--|--|
| 14 | P0-0                     | NC      | 对应芯片 P0_0 引脚                                                          |  |  |  |  |
|    |                          | 断开连接引脚  | 详情请参考 BT24-S 蓝牙技术手册 2.5.5                                             |  |  |  |  |
| 15 | KEY                      | 低功耗模式唤醒 | 详情请参考 BT24-S 蓝牙技术手册 2.5.5<br>对应芯片 P0_9 引脚                             |  |  |  |  |
|    |                          | 进入配对模式  | 详情请参考 BT24-S 蓝牙技术手册 2.5.5                                             |  |  |  |  |
| 16 | 16 WORK-STATUS 模块工作状态输出脚 |         | 未连接: 1s 高 1s 低<br>连接状态: 3s 高 50ms 低<br>低功耗/冬眠模式: 一直为低<br>对应芯片 P0_8 引脚 |  |  |  |  |
|    |                          |         | 搜索及连接中: 300ms 高 300ms 低<br>主模块 连接状态: 一直为高                             |  |  |  |  |

## 2.6. BT24-S 模块 IIC 上电要求

- 上电使用需先使用引脚配置模块的 IIC 地址
- 使用引脚修改 IIC 地址需要进行重启
- 配置引脚: A0 (10 脚 ), A1 (9 脚)

#### 表 4: BT24-S 引脚配置地址说明表

| BT24-S 引脚配置地址说明 |                    |         |            |  |  |  |  |  |  |
|-----------------|--------------------|---------|------------|--|--|--|--|--|--|
| 脚位              | 电平(高电平为 1, 低电平为 0) | 地址      | 向左移 1 位后地址 |  |  |  |  |  |  |
| 10 脚            | 1                  | 0,725   | 0          |  |  |  |  |  |  |
| 9 脚             | 1                  | 0825    | 0x4A       |  |  |  |  |  |  |
| 10 脚            | 0                  | 0.7.7.4 | 0.vE A     |  |  |  |  |  |  |
| 9 脚             | 1                  | UXZO    | UXSA       |  |  |  |  |  |  |
| 10 脚            | 1                  | 0,725   | 0.46 4     |  |  |  |  |  |  |
| 9 脚             | 0                  | 0x55    | UXOA       |  |  |  |  |  |  |
| 10 脚            | 0                  | 0,42,4  | 0.74       |  |  |  |  |  |  |
| 9 脚             | 0                  | UXSU    | 0.77A      |  |  |  |  |  |  |

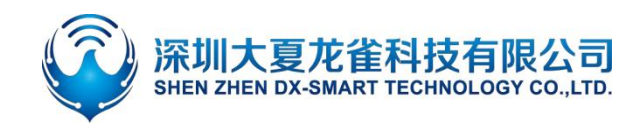

## **3.** 手机测试 APP 与 PC 端工具

## 3.1. 安卓测试 APP

将资料包中的安卓测试 APP 安装到安卓手机,打开透传界面进行搜索连接,连接上模块后可以进 行数据传输。APP 界面如下图:

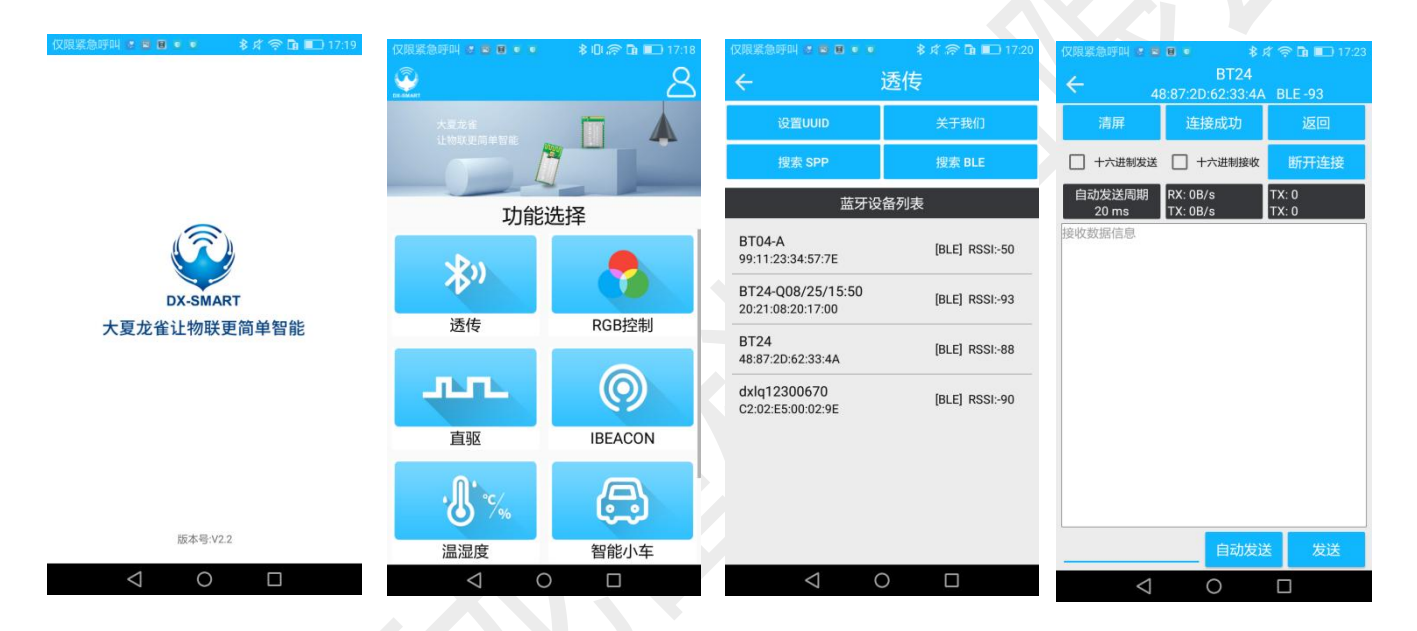

#### 图 3: 安卓 APP 界面

## 3.2. 苹果测试 APP

苹果测试 APP 在苹果商店中下载'LIGHTBLUE',用此 APP 进行数据传输测试。APP 界面如下图:

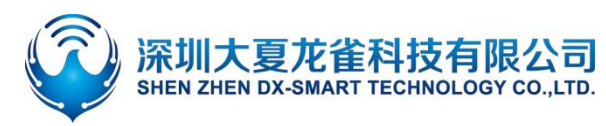

## DX-BT24 系列 IIC 应用指导

|                               | 5:33                                                                                            | Dlust                         | al 🗢 🛋                         | 5:34                                                 |                                          | al 🗢 💷          | 5:34                                                                          |              | al 🗢 🔳)           |
|-------------------------------|-------------------------------------------------------------------------------------------------|-------------------------------|--------------------------------|------------------------------------------------------|------------------------------------------|-----------------|-------------------------------------------------------------------------------|--------------|-------------------|
|                               | Sort Light                                                                                      | Blue                          | Filter                         | K Back                                               | Peripheral                               | Clone           | K BT24 test                                                                   | 0xFFE1       | Hex               |
| <b>isht</b> Dlue <sup>®</sup> | Enjoying LightBlue?<br>Learn about our insights into BLE<br>youldexample.com<br>Sign Up Not Now |                               |                                | BT24 tes<br>UUID: 91961DCE<br>Connected<br>ADVERTISE | t<br>-2e84-de60-82ff-7Cd5e6<br>MENT DATA | E01F17F<br>Show | BT24 test<br>TX & RX<br>UUID: FFE1<br>Connected<br>Show<br>BEADNOTIFED VALUES |              |                   |
|                               | Q, Search Peripherals By                                                                        | Q. Search Peripherals By Name |                                |                                                      | Device Information                       |                 |                                                                               | Lister       | for notifications |
|                               | Peripherals Nearby                                                                              |                               |                                | Manufacture                                          | er Name String                           | 5               | (i) Cloud Conn                                                                | ect          |                   |
|                               | III Unnamed                                                                                     | III Unnamed                   |                                | Dialog Semi                                          | oor String                               |                 | No value                                                                      |              |                   |
|                               | No services                                                                                     | 200612                        |                                | DA14531                                              | ber String                               | >               | WRITTEN VALUES                                                                |              |                   |
| Diue                          | -91 1 service                                                                                   |                               | Firmware Re<br>v_6.0.12.1020.2 | evision String                                       | >                                        | Write new value |                                                                               |              |                   |
| Punch Through                 | BT2448872D                                                                                      | 62334A                        | >                              | Software Re<br>v_6.0.12.1020.2                       | vision String                            | >               | DESCRIPTORS                                                                   |              |                   |
|                               | BT05-T                                                                                          |                               | >                              | System ID<br>(length = 8, byte)                      | s = 0x123456fffe9abcde}                  | >               | 0<br>Client Characteristic C<br>TX & RX                                       | onfiguration |                   |
|                               | III 2<br>-93 1 service                                                                          |                               | >                              | PnP ID<br>(length = 7, byte                          | s = 0x01d20080050001}                    | 2               | Characteristic User De<br>PROPERTIES                                          | scription    |                   |
|                               | BT04-A                                                                                          |                               | >                              | UUID: FFE0                                           |                                          |                 | Read                                                                          |              |                   |
|                               | al Unnamed                                                                                      |                               |                                |                                                      | Mrite Notify                             |                 | Write Without R                                                               | esponse      |                   |
|                               | -83 1 service                                                                                   |                               | 2                              | UUID: FFE1                                           | ting really                              |                 | VVrite                                                                        |              |                   |
|                               | eripherals Virtual Devices Lo                                                                   | Dog Learn                     | ر<br>Settings                  | TX<br>Proportioe: Mrito<br>Peripherals Virtual       | ()) ()<br>Devices Log Le                 | arm Settings    | Peripherals Virtual Devis                                                     | es Log L     | earn Settings     |

#### 图 4: 苹果手机 APP 界面图

## 3.3. 电脑端测试软件

电脑端测试软件请在资料包中下载"USB2IIC&SPI.exe"安装电脑软件进行测试,软件界面如下图:

| 控制面板                       | 写入长度                                         | 16       |    | 读写开 | F始地:            | 业 0   |            |          | 使        | 用参贝 | Test | 莫块個 | 包用说 | 明        |    |       |    |
|----------------------------|----------------------------------------------|----------|----|-----|-----------------|-------|------------|----------|----------|-----|------|-----|-----|----------|----|-------|----|
| I2C通信初始化完成                 | 列地址                                          | 00       | 01 | 02  | 03              | 04    | 05         | 06       | 07       | 08  | 09   | 0A  | OB  | 0C       | 0D | 0E    | OF |
| I2C频率设置                    | 0X00                                         |          |    |     |                 |       |            |          |          |     |      |     |     |          |    |       |    |
| • 20K C 100K C 400K C 750K | 0X01                                         |          |    |     |                 |       |            |          |          |     |      |     |     |          |    |       |    |
| SPI设置                      | 0X02                                         |          |    |     |                 | ,     | e<br>Si    |          | 10<br>32 |     |      |     |     | 2        | e. |       |    |
|                            | 0X03                                         |          |    |     |                 |       |            | <u> </u> |          |     |      |     |     |          |    |       |    |
|                            | 0X04                                         | - 21 - 3 |    | ()  |                 |       | 6 <u> </u> | s - 10   | 3        |     |      |     |     | 2        | a. | 8 - Q |    |
| 使能 CCSO CCS1 CCS2          | 0X05                                         | - 1      |    |     | -               | _     | -          |          |          | -   | _    |     |     |          | -  |       |    |
| 字节设置<br>位置:行0X0列00 值:      | 读取长度                                         | 0        | 调用 | 國数  | USBI            | D_Sti | ream       | 12C0     |          |     |      |     |     |          |    |       |    |
|                            | 列地址                                          | 00       | 01 | 02  | 03              | 04    | 05         | 06       | 07       | 08  | 09   | 0A  | OB  | 0C       | 0D | 0E    | OF |
|                            |                                              |          |    |     |                 |       |            |          |          |     |      |     |     |          |    |       |    |
| 1                          | 0X00                                         |          |    |     |                 |       |            |          |          |     |      |     |     |          |    |       | _  |
| 全局清空 读/写                   | 0X00<br>0X01                                 |          |    |     |                 |       | 2          |          |          |     |      |     |     |          | 6  |       |    |
| 全局清空 读/写                   | 0X00<br>0X01<br>0X02                         |          |    |     |                 |       | 2          |          | 3        |     |      |     |     |          |    |       |    |
| 全局清空 读/写                   | 0X00<br>0X01<br>0X02<br>0X03                 |          |    |     | )<br> <br> <br> |       |            |          | 2<br>    |     |      |     |     | \$<br>\$ |    |       |    |
| 全局清空 读/写 读/写 优胜科技有限公司      | 0X00<br>0X01<br>0X02<br>0X03<br>0X04<br>0X05 |          |    |     |                 |       | 28<br>     |          | 2<br>    |     |      |     |     | 8        |    |       |    |

图 5: 电脑端 USB 转 IIC 软件图

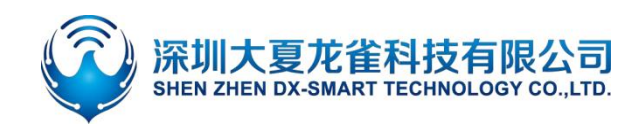

## 4. IIC 使用

## 4.1. 使用 IIC 读写 AT 命令

#### 4.1.1. 模块测试最小系统

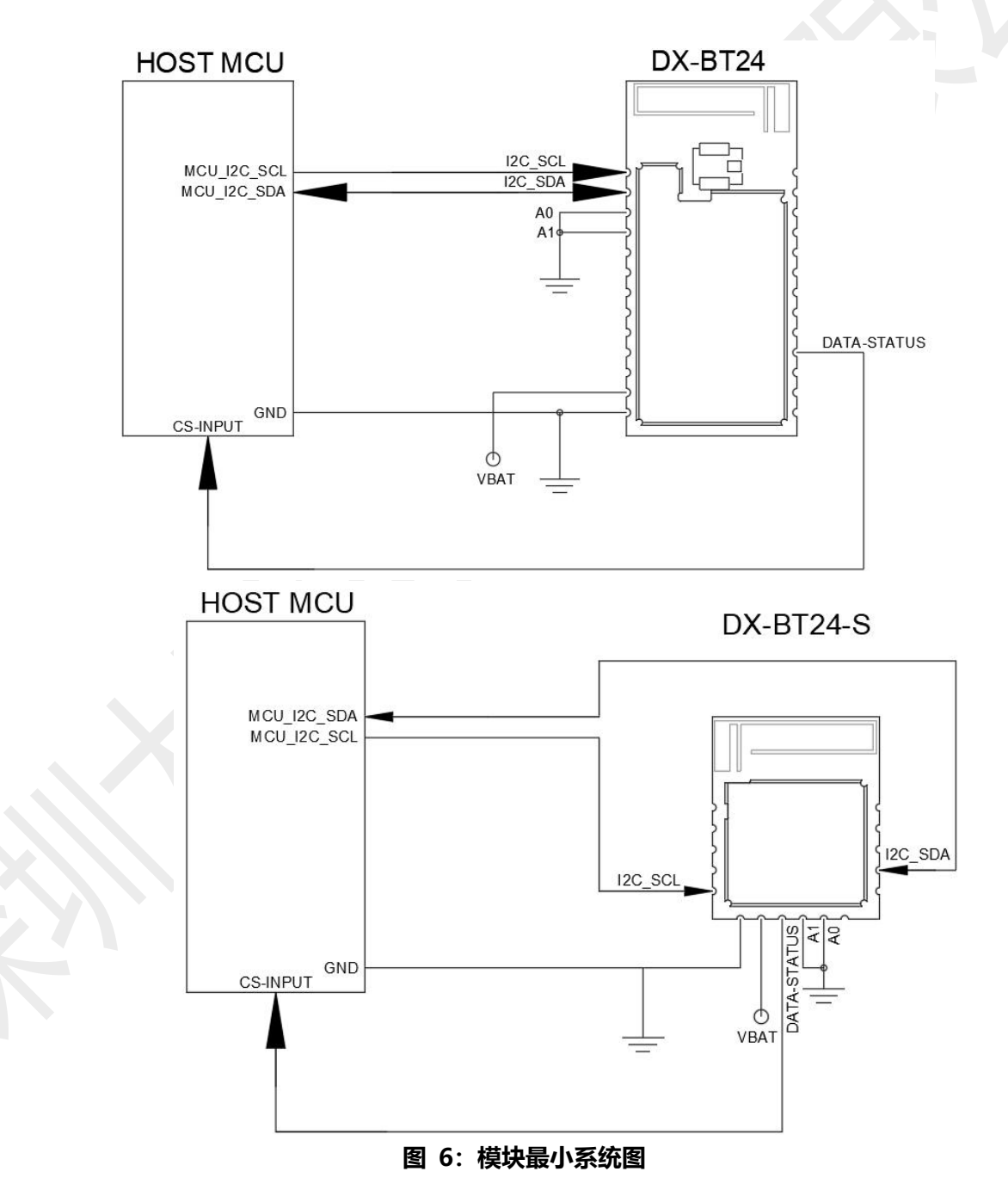

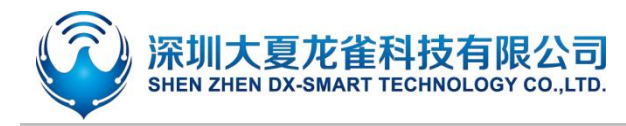

#### 4.1.2. 电脑端读写 AT 命令流程

电脑端测试软件请在资料包中下载"USB2IIC&SPI.exe",并打开电脑软件进行测试,使用 USB 转 IIC 模块连接蓝牙模块进行通信,然后发送 AT 命令进行查询和配置参数。

举例:将蓝牙模块名称改为:1234。地址码配置为:A0,A1都配置为低电平0,即地址为0x3d, 此软件需向左移一位,即填入地址为0x7A

将对应 AT+NAME1234\r\n 命令,转为 16 进制数 (42 54 2B 4E 41 4D 45 31 32 33 34 0D 0A), 填入数据格式为: **写入数据长度 = IIC 从机地址 + 需要写入数据的长度**,即 7A 42 54 2B 4E 41 4D 45 31 32 33 34 0D 0A,填入软件中,然后发送命令,如下图:

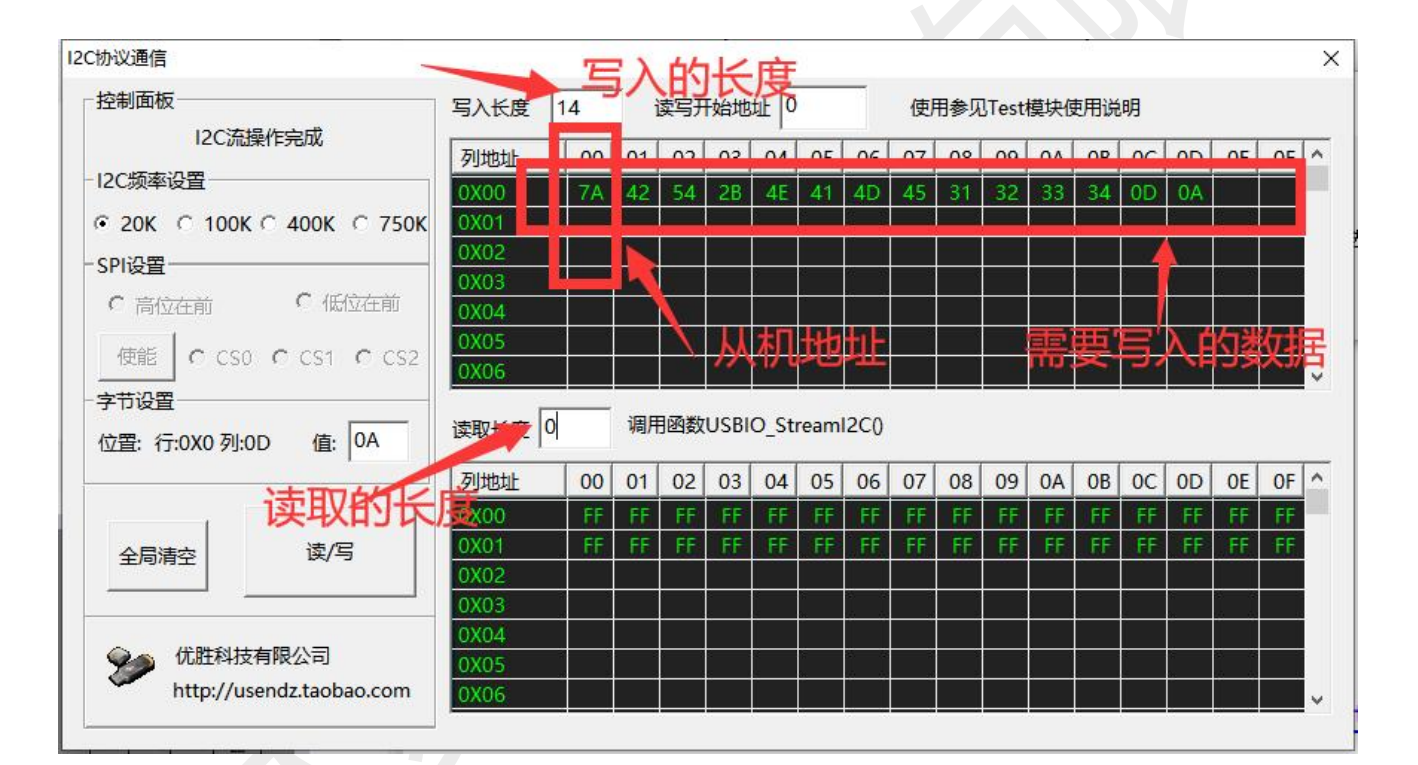

图 7: 电脑软件演示图

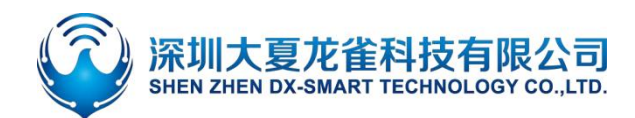

当指令正常发送过去后,模块的数据可读脚位会拉高,此时说明模块是有数据可读的,这时 IIC 的主机可读取模块保存的数据。数据读取方式如下:

1、读取数据时: "写入长度"填入1,+ "读取长度"填入32

2、将坐标(00,00)填入需要读取数据的 IIC 从机的地址,即 7A。如若不对,则会导致无法读取 IIC 从机的数据。

3、读取到的数据位为 50 6F 77 65 72 20 4F 6E 0D 0A,即返回指令为+NAME1234\r\n ok\r\n,即设备名称已设置为 1234,需重启生效。

| <sup>到面板</sup> 写入长度      | 写入长足 | 1  | i  | <b>卖写开</b> | 始地   | 业 0   | 0    |       | 使用 | 制参见                        | Test | 模块例 | 印记         | 明   |           |      |     |
|--------------------------|------|----|----|------------|------|-------|------|-------|----|----------------------------|------|-----|------------|-----|-----------|------|-----|
| I2C流操作完成                 | 列地址  | 00 | 01 | 02         | 03   | 04    | 05   | 06    | 07 | 08                         | 09   | OA  | OB         | 0C  | 0D        | OE   | OF  |
| 2C频率设置                   | 0X00 | 7A | 41 | 54         | 2B   | 4E    | 41   | 4D    | 45 | -31                        | 32   | 33  | 34         | 0D  | 0D        |      |     |
| 20K C 100K C 400K C 750K | 0X01 |    |    |            |      |       |      |       |    |                            |      |     |            |     |           |      |     |
| PI设置                     | 0X02 |    |    |            |      |       |      |       |    |                            |      |     |            |     |           |      |     |
| ○ 高位在前 ○ 高位在前            | 0X03 | H  | C) | 人          | 几封   | 甴     | Ł    |       |    |                            |      |     |            |     |           |      |     |
|                          | 0X05 |    |    |            |      |       |      |       |    |                            |      |     |            |     |           | 9    |     |
| 便能 CCSO CCS1 CCS2        | 0X06 |    |    |            |      |       |      |       |    |                            |      |     |            |     |           |      |     |
| □ 行:0X0 列:01 值: 41       | 读取长度 | 32 | 调用 | 國数         | USBI | O_Str | eaml | 12C() |    |                            |      |     |            |     |           |      |     |
| •                        | 列地址  | 00 | 01 | 02         | 03   | 04    | 05   | 06    | 07 | 08                         | 09   | OA  | OB         | 00  | 0D        | OF   | OF  |
|                          | 0X00 | 45 | 52 | 52         | 4F   | 52    | 3D   | 31    | 30 | 31                         | D    | A   | FF         | FF  | FF        | FF   | FF  |
| 全局清空、古日76年限71日           | UXUT | FF | FE | FE         | FF   | FF    | FF   | FF    | FF | FF                         | FF   | FF  | FF         | FF  | FF        | FF   | FF  |
| 长4207527万                | 0X02 |    |    |            |      | 2     | _    | e     | 75 | i<br>i<br>i<br>i<br>i<br>i |      | i d | கட         | brŧ | 57        | 5 32 | 72  |
|                          | 0X03 | -  |    |            | -    |       |      | P     | E  | 171                        | гг,  | (J) | <u>9</u> 1 | 디식  | <b>Ļ7</b> | Сп   | ₽Ţ_ |
| 优胜科技有限公司                 | 0X05 |    |    |            |      |       |      | 的     |    |                            |      |     |            | 2   |           |      |     |
| http://usendz.taobao.com | 0X06 |    |    |            |      |       |      |       |    |                            |      |     |            |     |           |      |     |

#### 备注:

本模块可连续读写的数据最大为 32 个字节, 如可读取数据小于 32 个字节, 则读取到的数据后面自动填充 0xFF

注意:当使用 MCU 或者 SOC 等经 IIC 协议与模块进行通信时要求如下:

模块的 IIC FIFO 寄存器的长度为 32 Byte,即当进行连续读取、写入时不可超过 32 Byte 长度请求。 每当进行一次 IIC 数据读取时,模块的 FIFO 寄存器会清空,而在此情况下模块需要 10us 的时间填充数据 到 IIC FIFO 寄存器中,之后方可进行数据读取。若此时间无法把握,请检测模块的"IIC 数据可读脚",当 该脚位为高电平时,即为有数据可读。

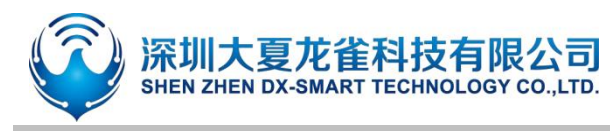

### 4.1.3. MCU 读写 AT 命令流程

MCU 端读写 AT 命令接线参考"模块测试最小系统"。举例,修改蓝牙名,并查询蓝牙地址码,具体指令程序 逻辑流程参考下图:

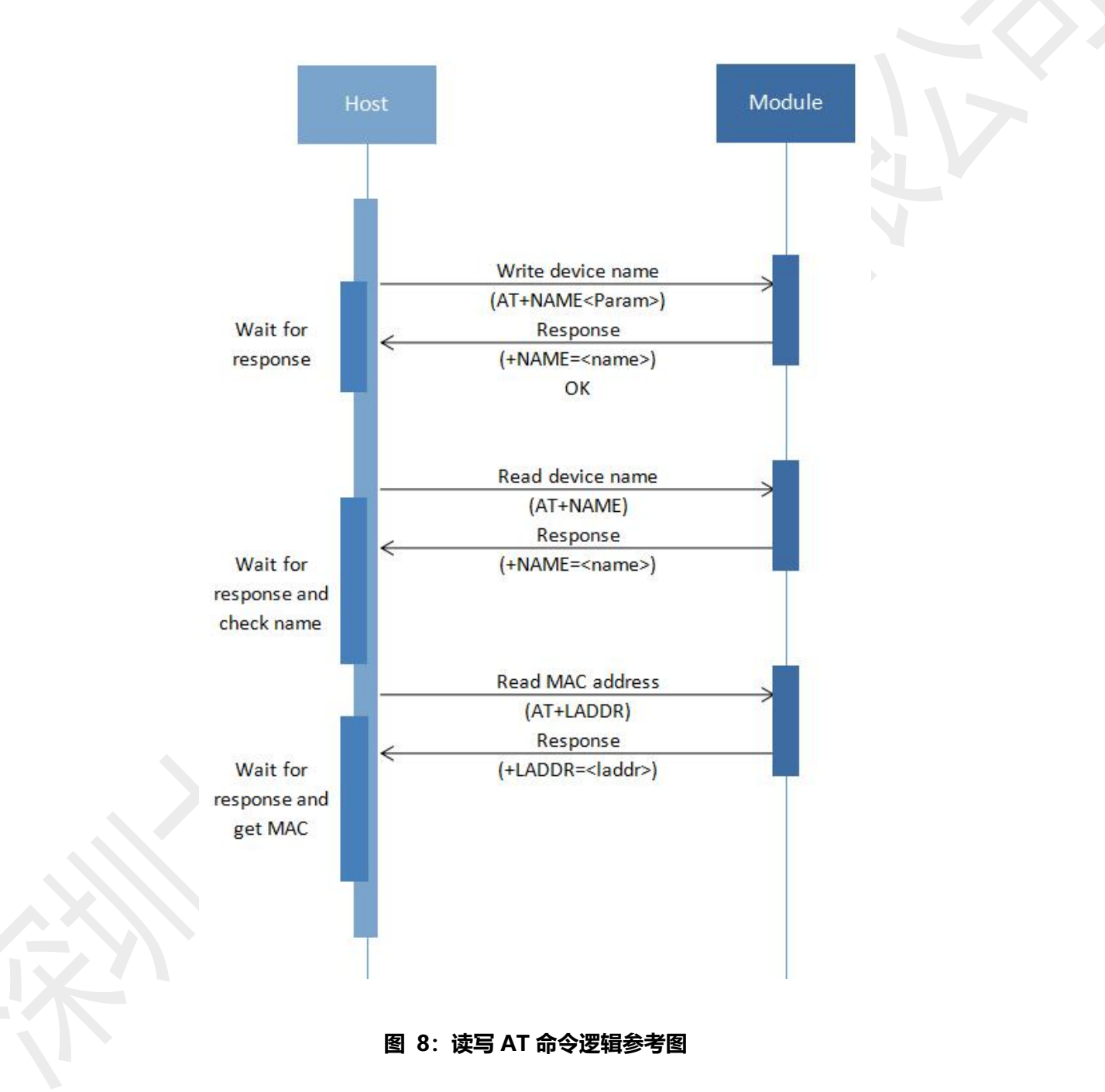

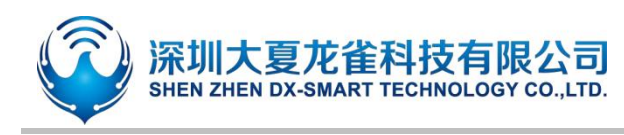

## 4.2. 使用 IIC 通讯

#### 4.2.1. 使用 PC 端与模块进行通讯

因为本模块是 BLE 协议, 所以 PC 端暂时不能使用自带的蓝牙或者蓝牙适配器来进行连接通讯。如 需连接蓝牙模块, 需在 PC 端使用我司的主模块, 用主模块来进行连接通讯, 具体流程请参考 "使用主 蓝牙与模块进行通讯" 与 "DX-BT24 系列蓝牙模块\_主模式\_应用指导"。

#### 4.2.2. 使用移动端与模块进行通讯

MCU 通过蓝牙模块跟移动端通信,流程如下图:

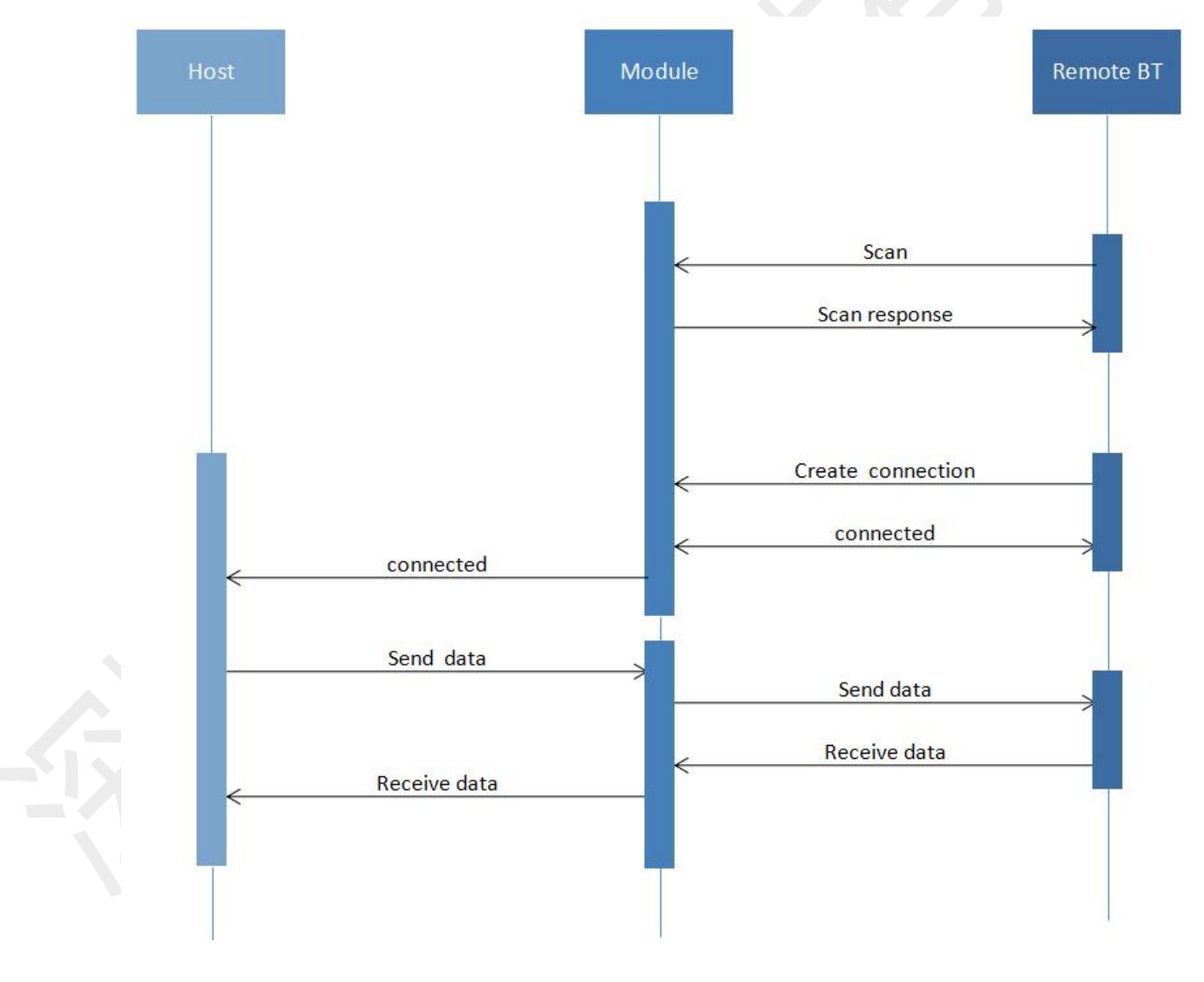

#### 图 9: 模块通信流程图

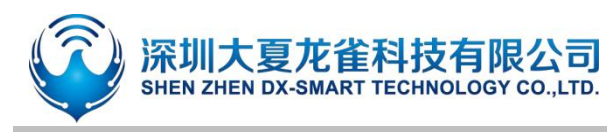

#### 4.2.3. 使用主蓝牙与模块进行通讯

主模块与从模块连接需要使用 AT 命令进行连接并通信, 流程如下图:

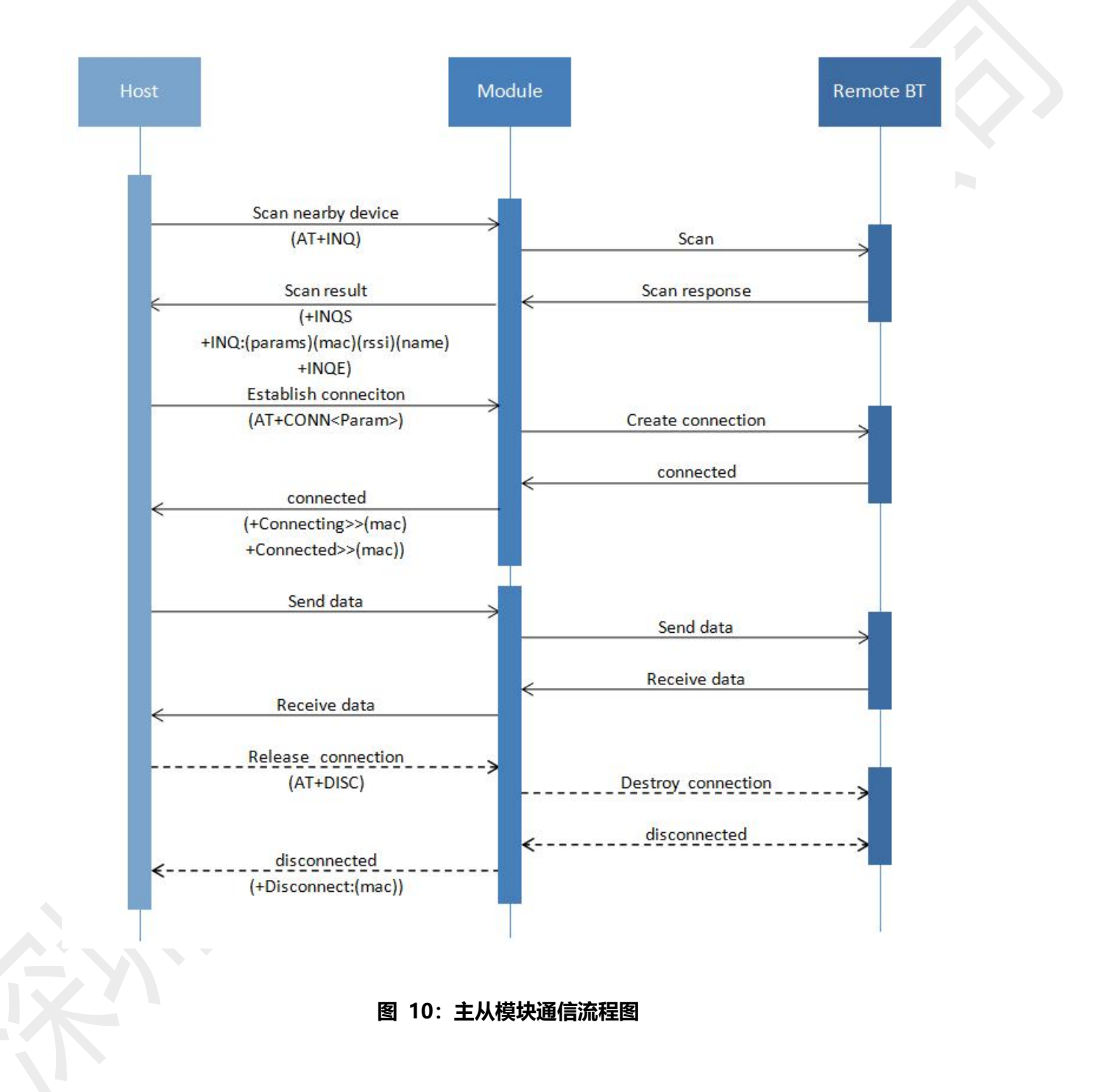

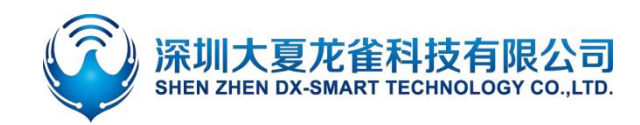

## 5. 相关 AT 命令详解

## 5.1. 命令格式说明

AT+Command<param1, param2, param3> <CR><CF>

- 所有的指令以 AT 开头, <CR> <LF>结束, 在本文档中表现命令和响应的表格中, 省略了 <CR> <LF>, 仅显示命令和响应。
- 所有 AT 命令字符都为大写。
- <>内为可选内容,如果命令中有多个参数,以逗号","隔开,实际命令中不包含尖括号。
- <CR>为回车字符\r, 十六进制为 0X0D。
- <LF>为换行字符\n, 十六进制为 0X0A。
- 指令执行成功,返回相应命令以 OK 结束,失败返回 EEROR=<>, "<>"内容为对应错误码(请参考 5.7)。

## 5.2. 回应格式说明

+Indication<=param1, param2, param3><CR><CF>

- 回应指令以加号 "+"开头, <CR> <CF>结束
- 等于"="后面为回应参数
- 如果回应参数中有多个参数,会以逗号","隔开

## 5.3. AT 命令举例说明

举例:修改蓝牙设备名称为 1234 发送:AT+NAME1234 返回:+NAME=1234 OK

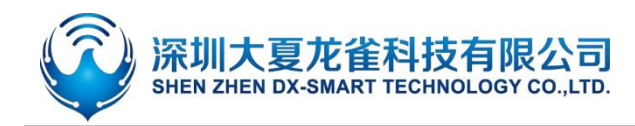

# 6. AT 命令详解

## 6.1. 基础指令

#### 6.1.1. 测试指令

| 功能   | 指令 | 响应 | 说明     |
|------|----|----|--------|
| 测试指令 | AT | ОК | 用于测试串口 |

## 6.1.2. 查询软件版本

| 功能    | 指令 | 响应 | 说明                       |  |  |  |
|-------|----|----|--------------------------|--|--|--|
| 杏沟临木旦 |    |    | <version>软件版本号</version> |  |  |  |
| 旦问版平与 |    |    | 依据不同的模块与定制需求版本会有区别       |  |  |  |

#### 6.1.3. 查询模块地址码

| 功能        | 指令       | 响应                      | 说明                        |
|-----------|----------|-------------------------|---------------------------|
| 查询 MAC 地址 | AT+LADDR | +LADDR= <laddr></laddr> | <laddr>蓝牙 MAC 地址码</laddr> |

#### 6.1.4. 设置\查询蓝牙设备名称

| 功能    | 指令                    | 响应                          | 说明                                                                                                    |
|-------|-----------------------|-----------------------------|----------------------------------------------------------------------------------------------------|
| 查询蓝牙名 | AT+NAME               | +NAME= <name></name>        | 、nama、蓝石夕、星长为 21 个字共同。                                                                                                    |
| 设置蓝牙名 | AT+NAME <name></name> | +NAME= <name><br/>OK</name> | Shame> ニオーク・     BT24/BT24-S/BT24-PA     Shame> ニオーク・     Shame> ニオーク・     Shame> |

备注:

设置完该指令后需重启生效。

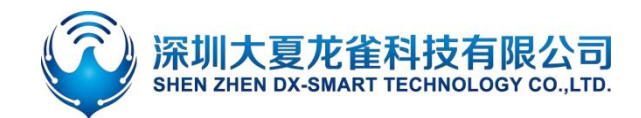

#### 6.1.5. 设置\查询—蓝牙设备名称+MAC

| 功能   | 指令                | 响应                     | 说明                                         |
|------|-------------------|------------------------|--------------------------------------------|
| 查询参数 | AT+NAMAC          | +NAMAC= <param/>       | <param/> 参数                                |
| 设置参数 | AT+NAMAC <param/> | +NAMAC= <param/><br>OK | 关闭:0<br>打开 6 位 MAC 后缀:1<br>打开 3 位 MAC 后缀:2 |

#### 备注:

设置为打开 6 位 MAC 后缀则蓝牙有效名称最长为 16 个字节,设置为打开 3 位 MAC 后缀则蓝牙有效名称最长为 22 个字节。

假设地址码为:112233aabbcc,设备蓝牙名称为 BT24。打开 3 位 MAC 后缀,即设备蓝牙名称为: BT24aabbcc,打开 6 位 MAC 后缀,即设备蓝牙名称为:BT24112233aabbcc,设置完成后需重启才生效

#### 备注:

设置完该指令后需重启生效。

#### 6.1.6. 修改 IIC 地址

| 功能        | 指令         | 响应                 | 说明              |
|-----------|------------|--------------------|-----------------|
| 查询 IIC 地址 | AT+IICADDR | +IICADDR= <param/> | <param/> IIC 地址 |
| 设置 IIC 地址 | AT+IICADDR | ОК                 | 7bit 地址格式       |

#### 备注:

使用此指令前,需要先进行硬件配置地址码 此指令可将 IIC 从机地址在软件层面进行配置,在未配置时地址码固定为 0x55。在使用此指令配置后,硬 件脚位配置的地址变为无效地址。设置完该指令后需重启生效。

## 6.1.7. 设置\查询—透传模式

| 功能     | 指令                       | 响应                         | 说明                        |
|--------|--------------------------|----------------------------|---------------------------|
| 查询透传模式 | AT+TRANSPORT             | +TRANSPORT= <param/>       | < param>序号                |
| 设置透传模式 | AT+TRANSPORT<br><param/> | +TRANSPORT= <param/><br>OK | 0:关闭透传<br>1:打开透传<br>默认值:1 |

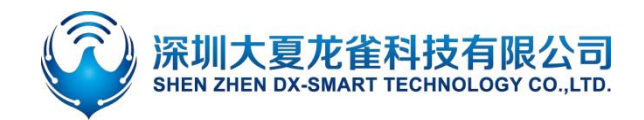

#### 备注:

如果设置关闭透传后,模块被连接上可以继续响应 AT 指令,如连接上后再发送打开透传命令,响应完之后,则进入透传模式,然后不再响应命令。此指令掉电保存。

#### 6.1.8. 断开蓝牙连接

| 功能   | 指令      | 响应 | 说明 |
|------|---------|----|----|
| 断开连接 | AT+DISC |    |    |
|      |         |    |    |

备注:

此指令只能在透传模式下使用,且只能由串口端发送有效,手机端发送无效。

#### 6.1.9. 设置\查询—蓝牙设备类型

| 功能       | 指令               | 响应              | 说明             |
|----------|------------------|-----------------|----------------|
| 查询蓝牙设备类型 | AT+TYPE          | +TYPE= <param/> | < param>参数     |
|          |                  |                 | 0x0000:未指定类型   |
|          |                  |                 | 0x0040:电话本类型   |
| ᇄᄜᅷᇊᇄᇩᆇᆈ |                  | +TYPE= <param/> | 0x0080:笔记本电脑类型 |
| 设直监才设备突空 | AT+TYPE <param/> | ОК              |                |
|          |                  |                 | 更多类型请查找蓝牙类型表   |
|          |                  |                 | 默认值: 0x0000    |
|          |                  |                 |                |

#### 备注:

设置完该指令后需重启生效。

## 6.1.10.软件重启

| 功能   | 指令       | 响应       | 说明 |
|------|----------|----------|----|
| 软件重启 | AT+RESET | +RESET   |    |
|      |          | ОК       |    |
|      |          | Power On |    |

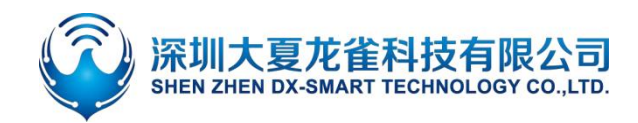

#### 6.1.11.恢复出厂设置

| 功能     | 指令         | 响应       | 说明 |
|--------|------------|----------|----|
| 恢复出厂设置 | AT+DEFAULT | +DEFAULT |    |
|        |            | ОК       |    |

## 6.2. 广播包指令

#### 6.2.1. 设置\查询—服务 SERVICE UUID

| 功能        | 指令               | 响应                     | 说明                        |
|-----------|------------------|------------------------|---------------------------|
| 查询服务 UUID | AT+UUID          | +UUID = <param/>       | (naram) 肥久 IIIIID         |
| 设置服务 UUID | AT+UUID <param/> | +UUID = <param/><br>OK | Sparall > 服务 UUID: 0xffe0 |

#### 备注:

设置完该指令后需重启生效。如需要将 UUID 改为 128 位,请联系我司客服人员定制程序。

举例:

修改模块服务 UUID 为 0xFFF0 发送:AT+UUID0xfff0 返回:+UUID=0xfff0 OK

## 6.2.2. 设置\查询—通知 NOTIFY UUID\写入 WRITE UUID

| 功能                 | 指令               | 响应                    | 说明                             |
|--------------------|------------------|-----------------------|--------------------------------|
| 查询模块通知\写<br>入 UUID | AT+CHAR          | +CHAR= <param/>       | <param/> 通知\写入参数               |
| 设置模块通知\写<br>入 UUID | AT+CHAR <param/> | +CHAR= <param/><br>OK | 默认值:Uxffel<br>此通道为可读写通道,即可读也可写 |

备注:

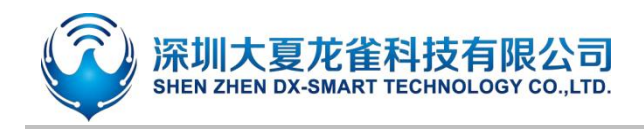

### 6.2.3. 设置\查询—写入 WRITE UUID

| 功能     | 指令                | 响应                                                            | 说明               |
|--------|-------------------|---------------------------------------------------------------|------------------|
| 查询模块写入 |                   |                                                               |                  |
| UUID   | AI + WKIIE        | +WRITE= <parallis< td=""><td><param/>写入 UUID</td></parallis<> | <param/> 写入 UUID |
| 设置模块写入 | AT+WRITE <param/> | + WRITE= <param/>                                             | 默认值: 0xffe2      |
| UUID   |                   | ОК                                                            |                  |

备注:

设置完该指令后需重启生效。

#### 6.2.4. 修改广播包中7字节内容

| 功能      | 指令                | 响应                | 说明 |
|---------|-------------------|-------------------|----|
| 查询广播包内容 | AT+SEADV          | + SEADV= <param/> |    |
| 设置广播包内容 | AT+SEADV <param/> | ОК                |    |

#### 备注:

若使用此指令,可随意修改广播包中7位16进制字节数据。若字节数不够,则会在添加数据的后自动填 充零补全。广播包中红色部分为7字节数据

(0302ffe03190008161122334455667709ff584448872d62334a)

应用:可使用此指令在广播中写入数据,用主端设备解析数据,即可进行数据传输。

举例:

修改广播包中 7 字节内容为: aabbccddeeff

发送: AT+SEADVaabbccddeeff

返回: OK

即广播包内容为: 0302ffe0319000816aabbccddeeff0009ff584448872d62334a

#### 6.2.5. 清除已配置的广播参数和广播内容

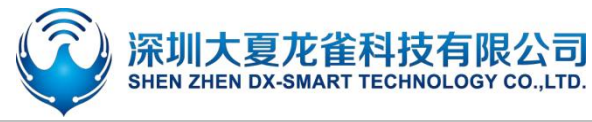

| 功能        | 指令          | 响应 | 说明 |
|-----------|-------------|----|----|
| 清除广播参数和内容 | AT+CLEARADV | ОК |    |

备注:

此指令可以用于清除已配置的广播参数和广播内容(包括广播内容、白名单、定向广播、不可连接广播) 成功后返回 OK, 且进行重启。

## 6.3. 安全控制指令

### 6.3.1. 设置\查询—打开私有密码协议

| 功能     | 指令                | 响应               | 说明          |
|--------|-------------------|------------------|-------------|
| 查询密码开关 | AT+OPASS          | +OPASS= <param/> | <param/> 序号 |
|        |                   |                  | 关闭: 0       |
| 设置密码开关 | AT+OPASS <param/> | ОК               | 打开: 1       |
|        |                   |                  | 默认: 0       |

#### 备注:

此指令设置为打开时,模块被连接上后,主设备端需在7秒内输入对应的私有密码,否则模块会在7秒后 自动断开连接。如连接后7秒内输入正确私有密码,模块会返回 succeed,如输入密码错误则返回 error=103 (注: APP 能收到模块响应值,前提是已打开 NOTIFY)

## 6.3.2. 设置\查询一私有密码

| 功能                   | 指令                           | 响应               | 说明         |
|----------------------|------------------------------|------------------|------------|
| 查询私有密码               | AT+APASS                     | +APASS= <param/> | <param/>   |
| 次要£1,左应四             | AT LADACE (param)            | OK               | 密码只能四位十进制数 |
| <b>以直松<b>何</b>密的</b> | AT+APASS <paralli></paralli> | ŬK               | 默认: 0000   |

#### 备注:

此指令可在连接状态下进行参数修改,且仅在+OPASS=1 时生效。在连接状态下主端设备发送该指令, 修改成功后会向主端设备返回 OK,如未成功,则当数据传输处理。 提示:此指令可在 APP 端修改,即产品在用户手上也可通过主端设备(如:手机 APP)修改此密码。如 忘记密码需恢复默认密码,则重新发送 AT+APASS0000 即可。

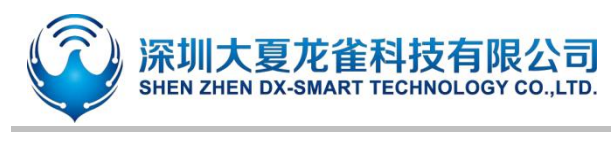

## 6.4. 连接指令

#### 6.4.1. 设置\查询—通知上位机连接状态

| 功能   | 指令               | 响应                    | 说明                     |
|------|------------------|-----------------------|------------------------|
| 查询参数 | AT+NOTI          | +NOTI= <param/>       | < param>序号             |
| 设置参数 | AT+NOTI <param/> | +NOTI= <param/><br>OK | 0:不通知<br>1:通知<br>默认值:0 |

#### 备注:

开启通知上位机连接状态后,模块被连接后返还 OK+CONN0x79AF13557E35(红色部分为主端地址)

#### 6.4.2. 设置\查询—模块是否可被连接

| 功能   | 指令                  | 响应                 | 说明                    |
|------|---------------------|--------------------|-----------------------|
| 查询参数 | AT+ADVMODE          | +ADVMODE= <param/> | <param/> :参数值         |
| 设置参数 | AT+ADVMODE <param/> | ОК                 | 0:模块不可被连接<br>1:模块可被连接 |

#### 备注:

当状态配置成功时会返回 OK,且进行重启,若状态重复设置则返回 OK 不会进行重启。 此指令不能跟 AT+DIRADV、AT+ WHITELIST、AT+AUTOLIST 同时使用

## 6.5. 功耗指令

### 6.5.1. 设置\查询—节能模式

| 功能     | 指令               | 响应                    | 说明               |
|--------|------------------|-----------------------|------------------|
| 查询节能模式 | AT+PWRM          | +PWRM= <param/>       | <param/> (0、1、2) |
| 设置节能模式 | AT+PWRM <param/> | +PWRM= <param/><br>OK | 0: 低功耗模式         |
|        |                  |                       | 1:正常工作模式         |
|        |                  |                       | 2:冬眠模式           |

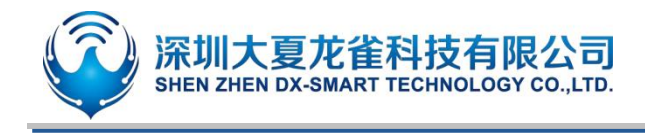

默认值:1

#### 6.5.2. 设置\查询—是否关闭广播

| 功能     | 指令                   | 响应                 | 说明          |
|--------|----------------------|--------------------|-------------|
| 查询广播状态 | AT+CLOSEADV          | +CLOSADV= <param/> | <param/> 序号 |
|        |                      |                    | 0:关闭广播      |
| 设置广播状态 | AT+CLOSEADV <param/> | OK                 | 1: 打开广播     |
|        |                      |                    | 默认打开: 1     |
|        |                      |                    |             |

备注:

此指令可以用于降低功耗

#### 6.5.3. 设置\查询—广播时间间隔

| 功能                                                                                       | 指令               | 响应                      | i          | 说明         |
|------------------------------------------------------------------------------------------|------------------|-------------------------|------------|------------|
| 查询广播时间间隔                                                                                 | AT+ ADVI         | + ADVI = <param/>       | param: 0~F | 8—1022.5ms |
|                                                                                          |                  | 75/200                  | 0—100ms    | 9—1285ms   |
|                                                                                          |                  |                         | 1—152.5ms  | A—2000ms   |
| 设置广播时间间隔 AT+ADVI <pa< td=""><td></td><td></td><td>2—211.25ms</td><td>B—3000ms</td></pa<> |                  |                         | 2—211.25ms | B—3000ms   |
|                                                                                          | AT+ADVI <param/> | + ADVI = <param/><br>OK | 3—318.75ms | C—4000ms   |
|                                                                                          |                  |                         | 4—417.5ms  | D—5000ms   |
|                                                                                          |                  |                         | 5—546.25ms | E—6000ms   |
|                                                                                          |                  |                         | 6—760ms    | F—7000ms   |
|                                                                                          |                  |                         | 7—852.5ms  | 默认设置:5     |

注:下表为不同广播间隔下功耗对比,以下参数仅供参考,实际参数以实测为准。(DX-BT24-PA 不支持)

| 广播间隔时间 | 低功耗模式功耗 | 正常工作模式功耗 |
|--------|---------|----------|
| 100    | 71      | 329.67   |
| 152.5  | 50.09   | 313.65   |
| 211.25 | 37.48   | 300.58   |
| 318.75 | 27.62   | 290.38   |
| 417.5  | 21.24   | 285.78   |

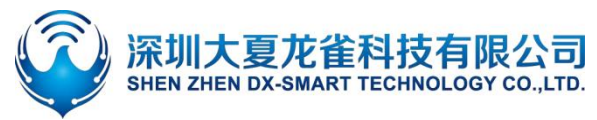

| 546.25 | 16    | 282.53 |
|--------|-------|--------|
| 760    | 13.11 | 281.66 |
| 852.5  | 12.14 | 28046  |
| 1022.5 | 9.14  | 279.05 |
| 1285   | 8.85  | 278.24 |
| 2000   | 8.40  | 277.57 |
| 3000   | 7.48  | 275.54 |
| 4000   | 6.56  | 275.16 |
| 5000   | 5.18  | 274.55 |
| 6000   | 4.60  | 273.9  |
| 7000   | 4.29  | 273.7  |

## 6.5.4. 查询\设置—模块发射功率

| 功能     | 指令                    | 响应                          | 说明                                                                                                    |  |
|--------|-----------------------|-----------------------------|----------------------------------------------------------------------------------------------------|--|
| 查询发射功率 | AT+POWE               | +POWE= <powe></powe>        | <pre>&gt;cpowe&gt;序号: 7: -2dB _1: 10.5 dB</pre>                                                                                                    |  |
| 设置发射功率 | AT+POWE <powe></powe> | +POWE= <powe><br/>OK</powe> | 119.5 dB       81dB         2: -13.5 dB       9: 0dB         3: -10dB       A: +1dB         4: -7dB       B: +1.5dB         5: -5dB       C: +2.5dB         6: -3.5dB       默认: C |  |

备注:

此指令可以用于降低功耗和调节模块广播距离

## 6.6. 配对模式

## 6.6.1. 设置\查询—进入配对模式

| 功能     | 指令                     | 响应               | 说明                                                      |
|--------|------------------------|------------------|---------------------------------------------------------|
| 查询配对模式 | AT+SEADV               | +SEADV= <param/> | <pre><param/>广播包</pre>                                  |
| 设置配对模式 | AT+SEADV534d4152542d00 | OK<br>Power On   | 未进入配对模式广播包:<br>0302e0ff0319000009ff5844202<br>105211ad8 |

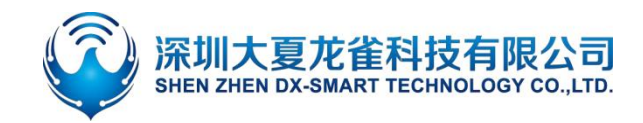

## DX-BT24 系列 IIC 应用指导

进入配对模式广播包: 0302ffe0319000816534d41525 42d0009ff5844202105211ad8 默认值: 0302e0ff0319000009ff5844202 105211ad8

#### 备注:

- 1、如需退出配对模式,可发送 AT+ CLEARADV 进行清除广播包内容即可。
- 2、如果是多个从模块建议使用按键长按进入配对模式,因为多个模块同时设置进入配对模式后,主模块 将无法找到对应的模块,就失去了配对模式的意义。

## 6.7. 错误码一览表

EEROR=<>中错误码码的详细信息列举如下:

| 返回值 | 错误信息说明 |
|-----|--------|
| 101 | 参数长度错误 |
| 102 | 参数格式错误 |
| 103 | 参数数据异常 |
| 104 | 指令错误   |

## **7.** 增值服务

为满足客户各种功能要求,我司可以提供以下技术增值服务:

- 模块程序定制,如:IO功能口定制,AT指令定制,广播包定制等。
- 模块 PCB 硬件定制,可定制成客户需要的硬件要求。
- 各种蓝牙方案定制,可以根据客户需要,定制全套蓝牙软硬件解决方案。
- 全套联网解决方案定制,可以根据客户需求,定制全套可联网,网关解决方案。

如有以上定制需求,请直接跟我司业务人员联系。

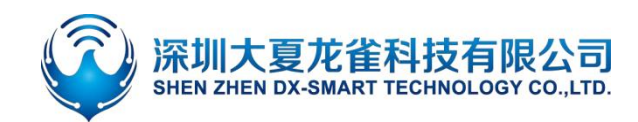

深圳大夏龙雀科技有限公司